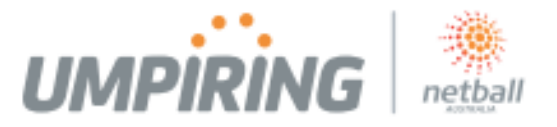

#### How do I enrol in the course?

You can access and enrol in the course through the <u>MyNetball</u> portal and by following the following steps:

| Screen Shot                                                                                                    | Steps                                                                                                    |
|----------------------------------------------------------------------------------------------------|----------------------------------------------------------------------------------------------------|
|                                                                                                    | <ul> <li>Steps         <ul> <li>At the login panel, login if you have a<br/>MyNetball account, retrieve your<br/>password, or click 'Get Started' under<br/>the Your Netball heading to create a new<br/>login.</li> </ul> </li> <li>Note: If you need to create a new login, after<br/>having clicked the 'Get Started' button, look for<br/>the words: <i>If you are unable to find your ID in</i><br/><i>the process above, please Register Now (it's</i><br/><i>free!)</i> <ul> <li>Once logged in – select the 'Online<br/>Learning' tab.</li> </ul> </li> </ul> |
| Available Courses       My Courses         All Courses       ID       Name       Type       Status         AFAC       Select for Netball Success       ID       Open       Enrol         NU1       Section I Umpire Exam       ID       Open       Enrol         NCC       Club Champions       ID       Open       Enrol         NMC       Mentoring       ID       Open       Enrol         AFIAF       Expect respect - Community<br>(Netball community<br>members)       ID       Open       Enrol         AFIAF       Expect respect - Youth<br>(players 13-17) years)       ID       Open       Enrol         AFIAB       Expect respect - Young adult       ID       Open       Enrol         AFIAB       Expect respect - Young adult       ID       Open       Enrol         AFIAB       Expect respect - Young adult       ID       Open       Enrol         AFIAB       Expect respect - Young adult       ID       Open       Enrol         AFIAB       Expect respect - Young adult       ID       Open       Enrol         AFIAB       Expect respect - Young adult       ID       Open       Enrol | <ul> <li>Select the green 'Enrol' button next to<br/>the Level One Umpires Course.</li> </ul>                                                                                                    |

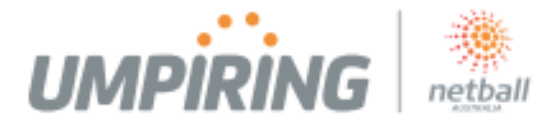

| Register For Netball Australia                                                                                                    | Registration Type     Select the Level One Umpires Course |
|----------------------------------------------------------------------------------------------------|-----------------------------------------------------------|
| Registration Type     2 Personal Details     3 Review     4 Payment     5  Learning - Level 1 Umpires Course - Product Select                                                                                                    | Confirmation     Click the blue 'Next' button.            |
| <ul> <li>Welcome to the Level One Umpires Course. This course has been designed to assist you in achieving the necessary skills and knowledge to be an effective umpire and enjoy your officiating role.</li> <li>The Level One Umpires Course is a pre-requisite for obtaining a National C Badge and participating in the Level Tow Umpires Course.</li> <li>The course looks at: <ol> <li>A good umpire</li> <li>Getting started</li> <li>Umpiring techniques</li> <li>Rules in action</li> <li>Where to now?</li> </ol> </li> <li>We hope you enjoy the Level One Umpires Course and discover the many rewards of umpiring our great game.</li> </ul> |                                                           |
| Type/Product Select                                                                                                    |                                                           |
| Level 1 Umpires Course \$25.00 Level 1 Umpires Course                                                                                                    |                                                           |
| * Prices include GST of 10%.                                                                                                    |                                                           |
| Previous     Next                                                                                                    |                                                           |

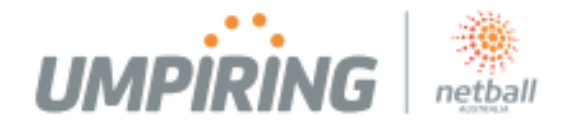

| Register For Netball Austra                                        | ia                                                   | 2. | Personal Details                                  |
|--------------------------------------------------------------------|------------------------------------------------------|----|---------------------------------------------------|
| Registration Type     2 Fe                                         | sonal Details Review Fayment Confirmation            |    | Confirm your personal details and                 |
|                                                                    |                                                      |    | complete all mandatory fields.                    |
| Learning - Level 1 Umpires                                         | Course - Contact Details                             |    |                                                   |
| (" indicates required information)                                 |                                                      |    | <ul> <li>Click the blue 'Next' button.</li> </ul> |
| First Name: *                                                      | John                                                 |    |                                                   |
| Last Name: *                                                       | Citizen                                              |    |                                                   |
| Address1: *                                                        | 191 Johnston St                                      |    |                                                   |
| Address2:                                                          |                                                      |    |                                                   |
| Suburb: *                                                          | Fitzroy                                              |    |                                                   |
| Postcode: *                                                        | 3065                                                 |    |                                                   |
| State: *                                                           | VIC V                                                |    |                                                   |
| Country: *                                                         | ARGENTINA                                            |    |                                                   |
| Date of Birth: *                                                   | 29/5/2004                                            |    |                                                   |
| Gender: *                                                          | Male O Female                                        |    |                                                   |
| Email Address: *                                                   | John Citizen @netball.asn.au                         |    |                                                   |
| Home Phone:                                                        |                                                      |    |                                                   |
| Mobile Phone: *                                                    | 0408000000                                           |    |                                                   |
| Do you identify as Aboriginal and/or<br>Torres Strait Islander?: * |                                                      |    |                                                   |
| In which country where you born?: *                                | Not Australia                                        |    |                                                   |
| Are there any languages other than<br>English spoken at home?: *   |                                                      |    |                                                   |
| If Yes, then what other languages are spoken?:                     |                                                      |    |                                                   |
| Do you have a disability?: *                                       | UNDISCLOSED V                                        |    |                                                   |
| TTNL Fan:                                                          | Swifts 🗸                                             |    |                                                   |
| Which of the following will you be doing this season?: "           | Playing Coaching Umpiring All of these None of these |    |                                                   |
| Previous                                                           | Next                                                 |    |                                                   |

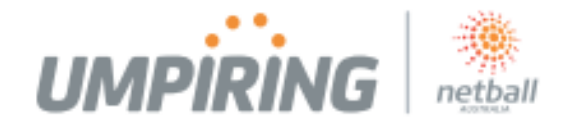

|                                                                    | ia                             | 3. Review                      |                |
|--------------------------------------------------------------------|--------------------------------|--------------------------------|----------------|
|                                                                    |                                | Confirm all details            | s and tick the |
| Registration Type 2 Per                                            | sonal Details 3 Review Payment | Confirmation (Disclaimer' box. |                |
|                                                                    |                                |                                |                |
| arning - Level 1 Umpires 0                                         | Course - Preview               | Click the blue <b>'No</b>      | vt' button     |
|                                                                    |                                |                                |                |
| Registration Information                                           |                                |                                |                |
| Edit Details                                                       |                                |                                |                |
| First Name: *                                                      | John                           |                                |                |
| Last Name: *                                                       | Citizen                        |                                |                |
| Address1: *                                                        | 191 Johnston St                |                                |                |
| Address2:                                                          |                                |                                |                |
| Suburb: *                                                          | Fitzroy                        |                                |                |
| Postcode: *                                                        | 3065                           |                                |                |
| State: *                                                           | vic                            |                                |                |
| Country: *                                                         | ARGENTINA                      |                                |                |
| Date of Birth: *                                                   | 29/05/2004                     |                                |                |
| Gender: *                                                          |                                |                                |                |
| Email Address: *                                                   | John Citizen @netball.asn.au   |                                |                |
| Home Phone:                                                        |                                |                                |                |
| Mobile Phone: *                                                    | 040800000                      |                                |                |
| Do you identify as Aboriginal and/or<br>Torres Strait Islander?: * | UNDISCLOSED                    |                                |                |
| In which country where you born?: *                                | Not Australia                  |                                |                |
| Are there any languages other than<br>English spoken at home?: *   | UNDISCLOSED                    |                                |                |
| If Yes, then what other languages are spoken?:                     |                                |                                |                |
| Do you have a disability?: *                                       | UNDISCLOSED                    |                                |                |
| TTNL Fan:                                                          | Swifts                         |                                |                |
| Which of the following will you be doing                           | Umpiring                       |                                |                |
| this season?: *                                                    |                                |                                |                |

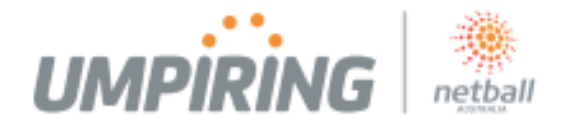

| Register For Netball Australia                                                                                                    | 4. | Pa | ayment                          |
|----------------------------------------------------------------------------------------------------|----|----|---------------------------------|
| Regulatation Type     Personal Details     Review     Confirmation                                                                                       |    | ٠  | Provide payment details.        |
| Learning - Level 1 Umpires Course - Payment                                                                                                    |    | •  | Click 'Select and make Payment' |
| REGISTRATION TYPE/PRODUCTS<br>Level 1 Umpfres Course 525.00<br>Total 525.00                                                                              |    |    |                                 |
| Payment Methods                                                                                                    |    |    |                                 |
| OHLINE CREDIT CARD PAYMENT       Please enter your credit card details:       Name on Card:       John OTTER       Card Type:       One       Card Type: |    |    |                                 |
| Number            ICNN or UVD            Bapters:         1            Amount to pay:         \$25.00 (AUD)                                              |    |    |                                 |
| O Previous Submit and make Payment                                                                                                    |    |    |                                 |
|                                                                                                    |    |    |                                 |

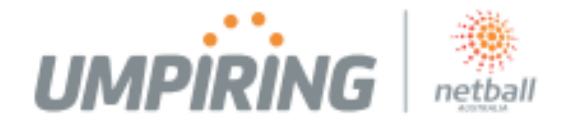

| Register For Netball Australia                                                                                                    | 5. Confirmation                  |
|----------------------------------------------------------------------------------------------------|----------------------------------|
|                                                                                                    | Click 'Return Home'.             |
| Registration Type         Personal Details         Review         Payment         Confirmation                                                                                                    |                                  |
| Learning - Level 1 Umpires Course - Submitted                                                                                                    |                                  |
| Thank you John Citizen                                                                                                    |                                  |
| You have successfully registered and paid for Netball Australia                                                                                                    |                                  |
| Your Participant ID is: 2711362                                                                                                    |                                  |
| A confirmation email has been sent to John Citizen @netball.asn.au                                                                                                    |                                  |
| Payment Transaction Number: 49887915                                                                                                    |                                  |
| REGISTRATION TYPE/PRODUCTS                                                                                                    |                                  |
| Level 1 Umpires Course \$25.00                                                                                                    |                                  |
| Total \$25.00                                                                                                    |                                  |
|                                                                                                    |                                  |
|                                                                                                    |                                  |
|                                                                                                    |                                  |
| Return Home                                                                                                    |                                  |
|                                                                                                    |                                  |
| 🕐 🐌 Implifedim-actual medianational consideration (defuile application (defuile application (defuile application (defuile application)) application (defuile application) application (defuile application) application (defuile application) application (defuile application) application (defuile application) application (defuile application) application (defuile application) application (defuile application) application (defuile application) application) application (defuile application) application) application) application) application (defuile application) application) application (defuile application) application) application (defuile application) application) application (defuile application) application) application (defuile application) application) application) application (defuile application) application) application (defuile application) application) | Select the 'Online Learning' tab |
| 気 + ② + ○ ④ + Age+ Soley + Inda + ● → 展 篇<br>▲ ①An. ②Deal. ②Med. ③Deal. ③Med. ②Ceal. ③Sone. ②Non. ②Deal. ③Deal. ③Deal. ③Deal. ③Non. ③Songe 《Anal. ③Nol. ◎Non. ②Non. ②Non. ③Songe • ④Non. ③Songe • ④Non. ③Songe • ④Non. ③Songe • ④Non. ◎Songe • ④Non. ◎Songe • ④Non                                                                                                    |                                  |
|                                                                                                    |                                  |
|                                                                                                    |                                  |
| Nome Your details Weicene Lamie Houston. Your bait login vas al 3 December 2014 11 0564 al seas featury                                                                                                    |                                  |
| Lainie Houston   ID: 0507360   Netball Australia                                                                                                    |                                  |
| Vour details Appenets/Subscriptons MyTeene Upponning Matches Accorditation Contine Learning Your details                                                                                                    |                                  |
| It's monotrart to keep your details (contact information etc) us to date so that your club can contact you.                                                                                                    |                                  |
| Charge your password Your organizations                                                                                                    |                                  |
| Orga         Type         Select         Advanced         Advanced         Adva                                                                                                    |                                  |
| natarang Vestari Anasolatorian (Anasolatorian)<br>Bichtomor Washali Anasolatorian (B. ELCCT) (W)<br>ANA Committee Outo SIELECT (W) (W)                                                                                                    |                                  |
| Update                                                                                                    |                                  |
|                                                                                                    |                                  |
|                                                                                                    |                                  |
|                                                                                                    |                                  |
|                                                                                                    |                                  |
|                                                                                                    |                                  |
|                                                                                                    |                                  |

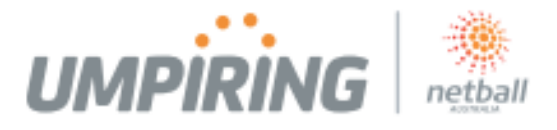

| <ul> <li>A blue 'Info' button should now be appearing next to the Level One Umpires Course.</li> <li>Click the blue 'Info' button which will take you to the Level One Umpires Course homepage.</li> <li>Note: If it takes you back to the MyNetball homepage – click back and try again by clicking the Info button once more.</li> <li>Please just be patient as it takes the system some time to connect!</li> </ul> |
|----------------------------------------------------------------------------------------------------|
| <ul> <li>You are now at the home page for the Level One Umpires Course.</li> <li>Click the red 'Launch' button.</li> </ul>                                                                                                    |

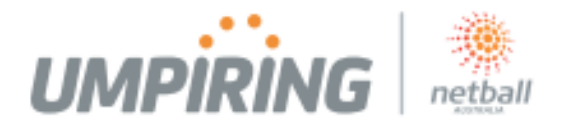

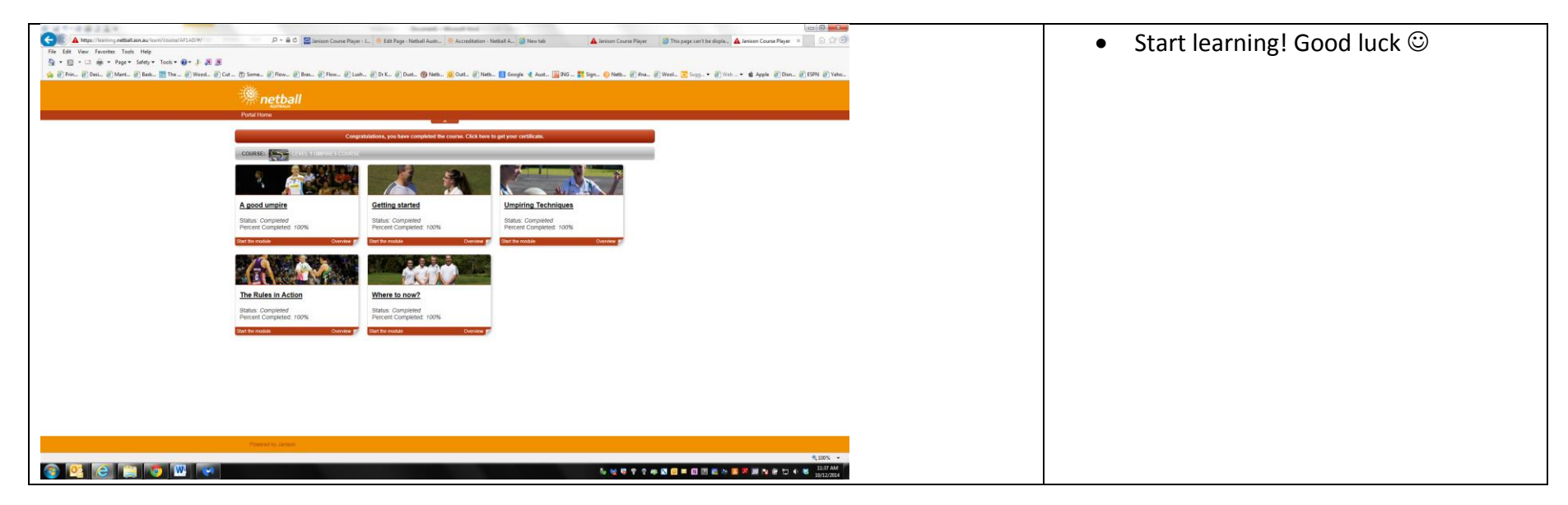